### 《马提与祖父》——对死亡的思考

第一次看《马提与祖父》,看到一半就放下了。当时觉得故事很奇怪,吸引不到我 读下去。第二次看《马提与祖父》,是因为报名参加第十四期马来西亚全国班级读 书会。之前奇怪的感觉又涌现了,不过这次却衍生了很多疑问及思考。

#### 如何面对死亡?

当爷爷就快死亡时,亲人们都泪流满面,为什么马提没掉眼泪?为什么爷爷要带马 提去散步,展开一段似幻似真的旅程?这段旅程对马提与爷爷蕴涵着什么意义?

在面对死亡时,我们可以看到马提的亲人们都封锁在黑暗的世界里。相对来说,爷 爷和马提的天空总是晴朗的、明亮的。为什么他们之间有这么强烈的对比呢?

在我看来,当面对亲人就快死亡时,大多数人的反应都会像文中的亲人们一样,陷入情绪的低谷,无法自拔。因此,无论是将要死的人,或是被留下的人,都痛不欲 生。可是,通过马提与爷爷展开的那段似真似幻的旅程,让我们看到这段旅程一点 也不简单。它相等于是一段告别之旅,简直是弥足珍贵,提醒我们与其浪费时间在 感伤,倒不如珍惜仅剩的日子。一来可以为彼此留下最美好的回忆,二来能够减少 生命中的些许遗憾。

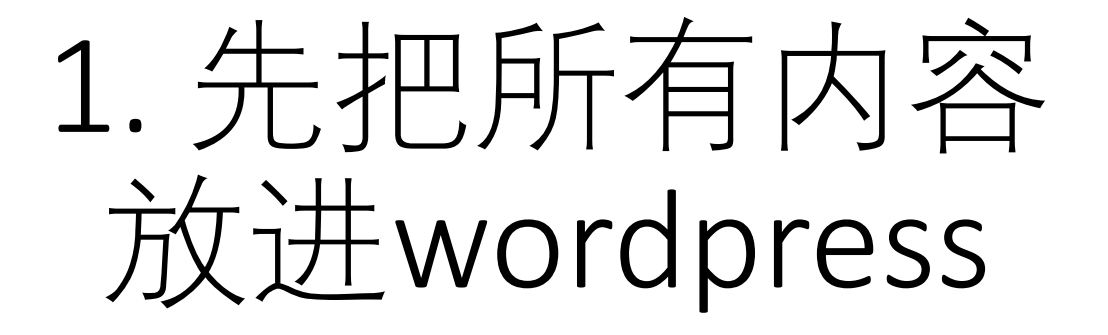

### 什么是死亡?

# 2. 填写右边 column的资料

- URL LINK (haoshutuijianXXX)
- •选择好书推荐
- 推荐者资料

### 3. 填写完整后,点击左上角 "edit with elementor"

| Preview Publish 🌣 👍 🗄                                                       | User Guest                |
|-----------------------------------------------------------------------------|---------------------------|
| Move to trash                                                               |                           |
| Permalink ^                                                                 | Author Name               |
| URL Slug                                                                    | 察雯发                       |
| haoshutuijianmatiyuzufu                                                     | Author URL                |
| The last part of the URL. <u>Read about</u><br><u>permalinks</u> 🛃          | Author Description        |
| View Essay                                                                  | 一个渴望点亮孩子童年的 ◆ 教师,相信只要坚持一步 |
| https://msiachild.org/essay/ <mark>haoshutuiji</mark><br>anmatiyuzufu/ [͡͡ː | Author Image              |
| Categories ^                                                                | ×                         |
| Search Categories                                                           |                           |
| ✓ 好书推荐                                                                      |                           |
| □ 儿协通知                                                                      | <u>E</u>                  |
| 其他                                                                          |                           |
|                                                                             |                           |

教育

## 4. 进入到ELEMENTOR之后 点击左下方的SETTING,就 会出现右边的BAR,里面有 SETTINGS, STYLE和 **ADVANCED**

Ċ

Settings

Title

Status

Excerpt

Featured Image

Hide Title

- Settings: 放书的图片
- Style: 点击BACKGROUND TYPE, 然后放入背景图片。背景图最 好是50到60kb size, 图片太大会 导致LOADING慢
- 5. 做好之后, 点击下面的眼 睛PREVIEW

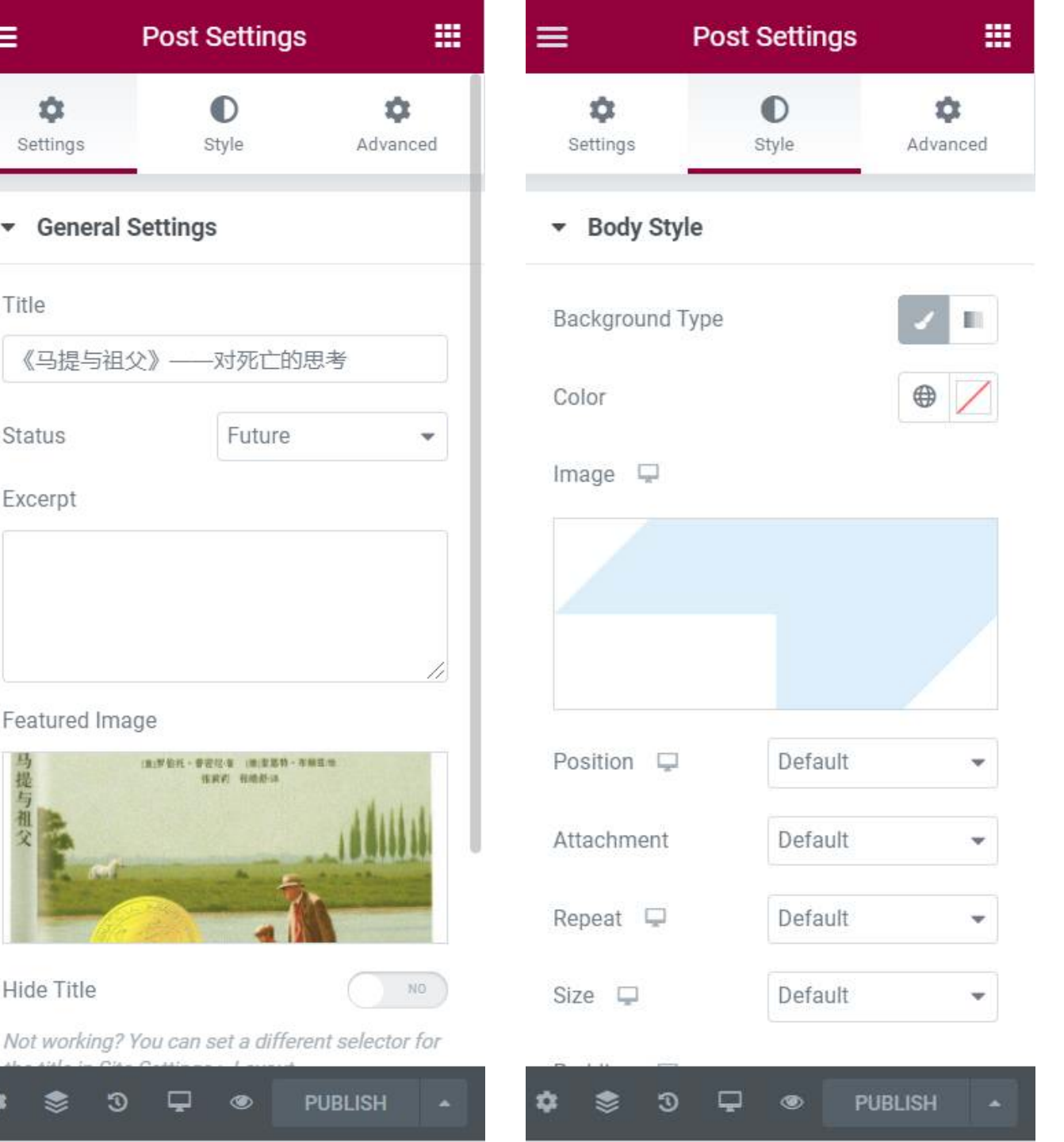

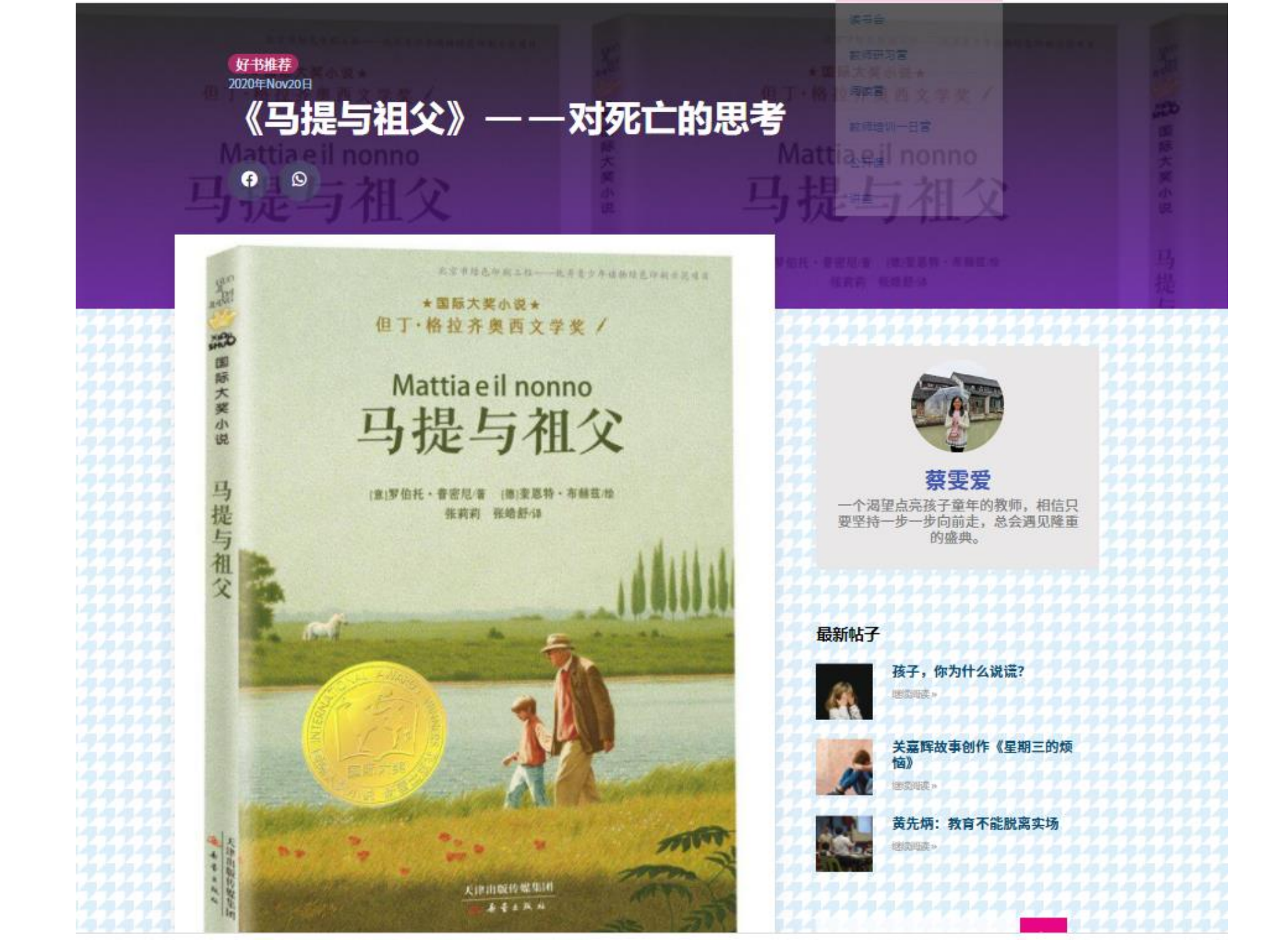

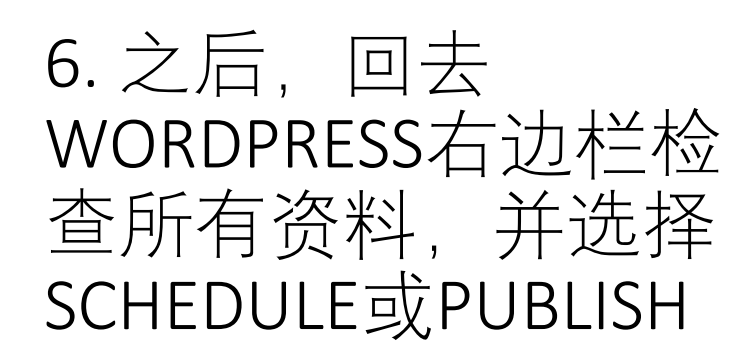

7. 记得,按青色LOGO, 填写之后发布在 facebook的资料。

8. 再按最后一次 SCHEDULE, 大功告成!

| Preview S                    | chedule Set | 🗘 👍 🗄       |  |  |
|------------------------------|-------------|-------------|--|--|
| Document                     | Block       | ×           |  |  |
| Status & vi                  | sibility    | ^           |  |  |
| Visibility                   | Public      |             |  |  |
| Publish                      | 2020年11月2   | 20日 7:00 pm |  |  |
| Post Forma                   | ıt 🤤        | Standard 🗸  |  |  |
| Stick to the top of the blog |             |             |  |  |
| Pendi                        | ng review   |             |  |  |
| Author                       | 詹淑婷         | ~           |  |  |
| Move to tra                  | ash         |             |  |  |
| 🕙 7 Rev                      | isions      |             |  |  |
| Permalink                    |             | ^           |  |  |
|                              |             |             |  |  |

| Permalink                                                                       | ^  |  |  |  |
|---------------------------------------------------------------------------------|----|--|--|--|
| URL Slug                                                                        |    |  |  |  |
| haoshutuijianmatiyuzufu                                                         |    |  |  |  |
| The last part of the URL. <u>Read about</u><br><u>permalinks</u> 🕻              |    |  |  |  |
| View Post                                                                       |    |  |  |  |
| https://msiachild.org/blog/2020/ <b>haosh</b><br>utuijianmatiyuzufu/ [ <b>]</b> |    |  |  |  |
| Categories                                                                      | ^  |  |  |  |
| Search Categories                                                               |    |  |  |  |
|                                                                                 |    |  |  |  |
| ✓ 好书推荐                                                                          |    |  |  |  |
| 一儿协通知                                                                           | I. |  |  |  |
| 其他                                                                              |    |  |  |  |
| 创作                                                                              |    |  |  |  |

童诗

| 回去WORE<br>方法,点 | DPRE<br>击这         | ESS的<br>个就    | ]<br>;        |  |  |
|----------------|--------------------|---------------|---------------|--|--|
| 以回去了           |                    | Post Settings |               |  |  |
|                | ¢<br>Settings      | ©<br>Style    | ¢<br>Advanced |  |  |
|                | ▼ General Settings |               |               |  |  |
|                | Title              |               |               |  |  |
|                | 《马提与祖              | 父》——对死亡的思     | 見考            |  |  |
|                | Status             | Future        | •             |  |  |
|                | Excerpt            |               |               |  |  |
|                |                    |               |               |  |  |
|                | Featured Ima       | age           |               |  |  |
|                | フ提与祖父              | SRE SADA      |               |  |  |
|                | Hide Title         |               | NO            |  |  |

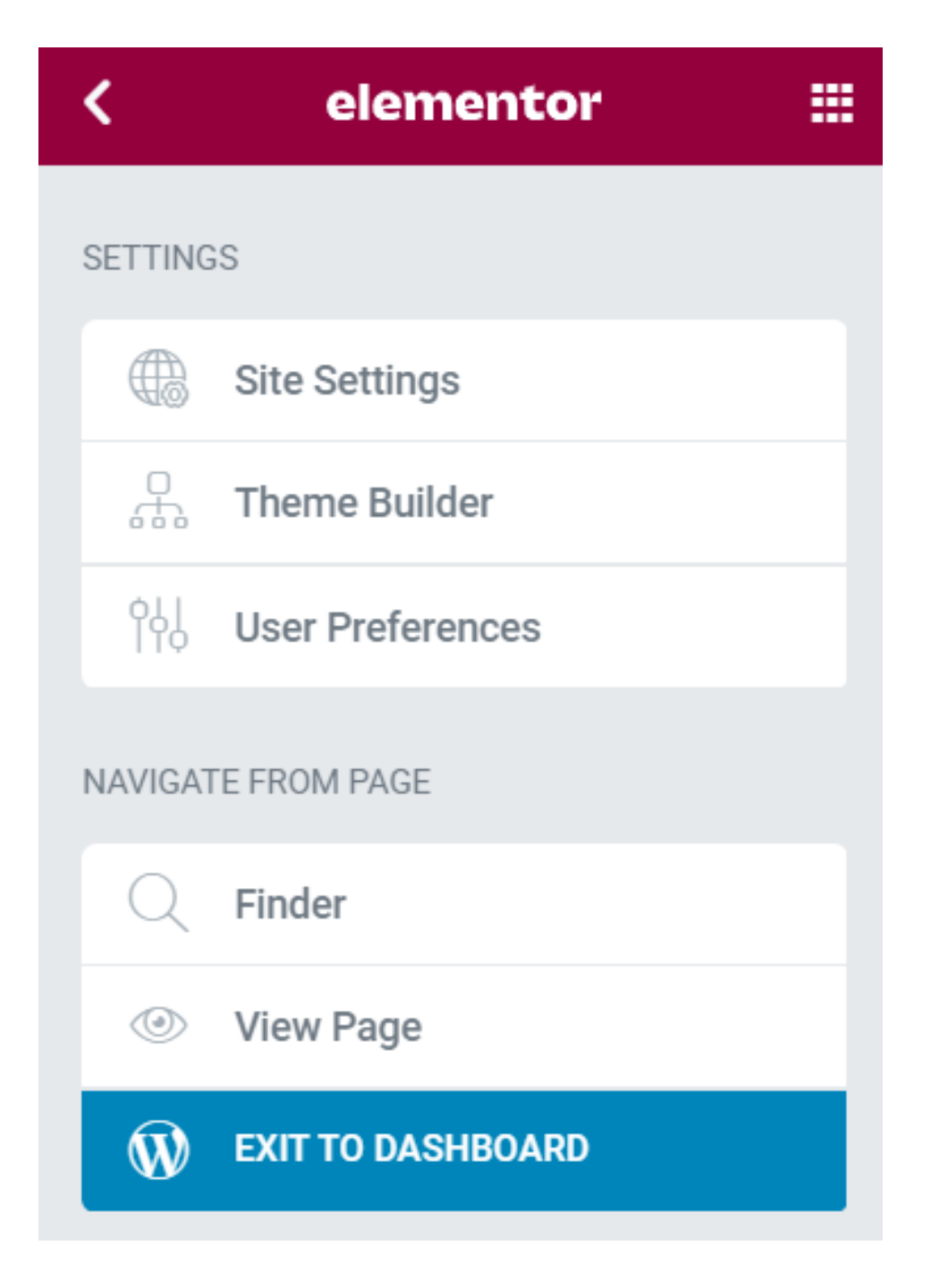